# Tutorial de levantamento da NDP oluções Digitais

### SIPPAGweb = GOAT SD

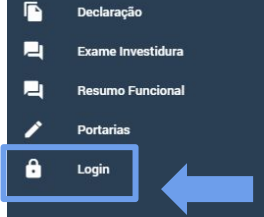

#### **BEM VINDO AO SIPPAG WEB**

Com o objetivo de dar publicidade das soluções desenvolvidas pela GOAT Soluções Digitais em parceria com a DEV na área de pessoal, e dar maior celeridade à divulgação documentos, bem como possibilitar ao usuário interno ou externo ao HOMOLOGAÇÃO, a emissão de declaração de Vínculo e Não Vínculo, disponibilizamos o SIPPAG/WEB.

#### Atualmente já está disponível para os servidores:

- Consulta de Portarias emitidas pela DEV
- Emissão de declaração de Vínculo e Não Vínculo com o HOMOLOGAÇÃO.
- Preenchimento de formulários referentes ao Cadastro Funcional e ao Exame de Investidura (novos servidores).
- Visualizaçã de não ajuizamento de exercício anteriores, notas técnicas, termos de reconhecimento de divida (por meio de link enviado para o e-mail do servidor, quando solicitado).

#### Gráficos

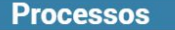

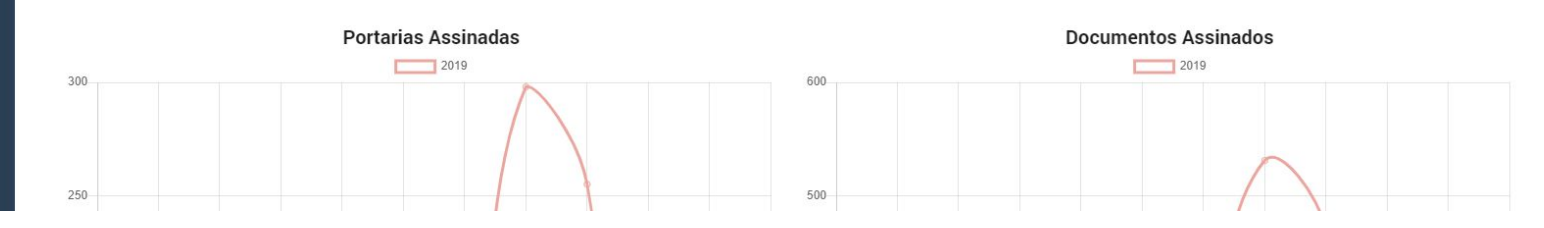

O primeiro passo é acessar o site https://www.sippag-web.(seu IF)edu.br como por

exemplo : <u>www.sippag-web.ifbaiano.edu.br</u> ou <u>www.sippag-web.ifce.edu.br</u> e clicar em LOGIN.

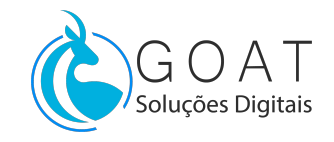

|                               | т <u>.</u> |
|-------------------------------|------------|
| Login                         |            |
| Email                         |            |
| Senha                         |            |
| Lembrar-me                    |            |
| ENTRAR<br>Esqueci minha senha |            |
| Não estou cadastrado          |            |
|                               |            |

Em seguida, clique em NÃO ESTOU CADASTRADO.

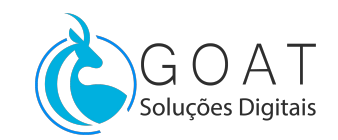

#### 1 - Validação de email

email institucional

@ifce.edu.br

enviar código

**Digite seu email institucional**, para ser cadastrado no banco, e receber o código de acesso.

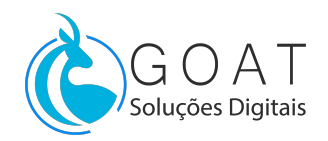

| validar código e cpf |                      |
|----------------------|----------------------|
|                      |                      |
|                      |                      |
|                      |                      |
|                      | validar código e cpf |

**Verifique seu email**, você deve ter recebido o código de verificação, copie-o e cole no campo acima. Então insira seu CPF e clique em **VALIDAR**, e aguarde confirmação.

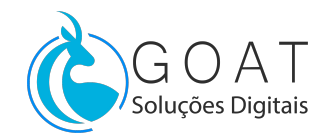

#### Cadastro da senha

Uma senha será enviada para o seu email, recupere-a, volte para o SIPPAGweb, digite a

senha no campo SENHA, para fazer login. Clique em confirmar.

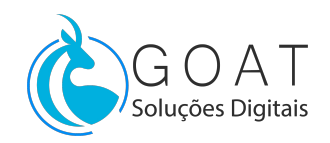

| SIFFAGweb = rein              |  |
|-------------------------------|--|
| Informações Pessoais          |  |
| Nome Nome                     |  |
| Goat SD Goat SD               |  |
| 🖻 Perfit 🔁 Sair               |  |
|                               |  |
| Dados de Contato              |  |
| Declaração Email              |  |
| Exame Investidura             |  |
| Portarles Dados de Funcionais |  |
| Transparência Ativa V         |  |
|                               |  |
| Deserve limete                |  |
| Control Sem Carigo            |  |
|                               |  |
|                               |  |
|                               |  |

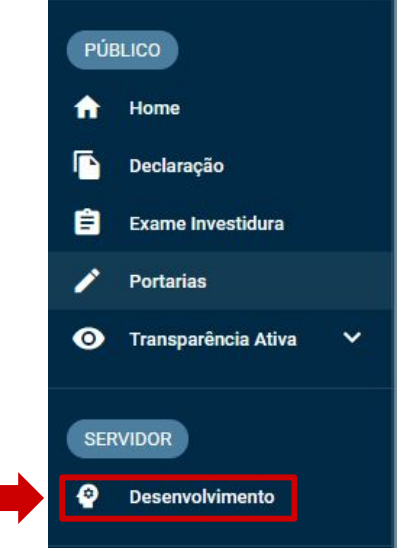

Em seguida, clique em Desenvolvimento.

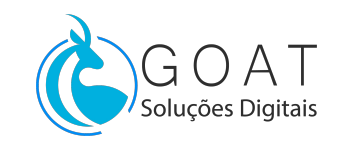

| Levantamento  | e Necessidade de Desenvolvimento Pessoal                                    |  |
|---------------|-----------------------------------------------------------------------------|--|
| Crie e edite. |                                                                             |  |
| 0             |                                                                             |  |
|               |                                                                             |  |
|               | Qual a sua necessidade de desenvolvimento?*                                 |  |
|               | Comece a digitar o nome de sua necessidade depois selecione na lista abaixo |  |
|               | Quais dados atuais ajudam a embasar essa necessidade?                       |  |
|               | Descreva uma justificativa                                                  |  |
|               |                                                                             |  |
|               | 0/300                                                                       |  |
|               | Esta necessidade está associada a qual competência? *                       |  |
|               | Escolha na lista                                                            |  |
|               | Área temática *                                                             |  |
|               |                                                                             |  |

E você estará na página de levantamento. Preencha corretamente e envie-o

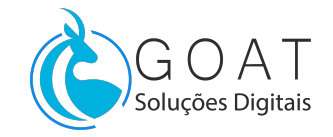

| @ PDP |                                                        |
|-------|--------------------------------------------------------|
|       |                                                        |
|       | Levantamento de Necessidade de Desenvolvimento Pessoal |
|       | che e edite.                                           |

Você também pode acompanhar seus pedidos na aba, ACOMPANHAMENTO

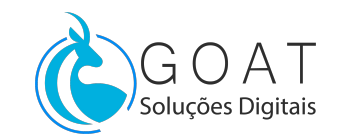

## Dúvidas ?

Entre em contato com o RH

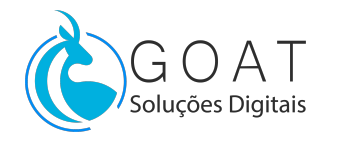